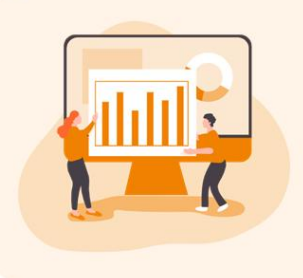

1

# Chapter 1. 협력 디자인 공간 인비전(Invision)

https://www.invisionapp.com

인비전 소개

디지털 제품 설계 및 개발 내에서의 포괄적 협업을 위한 플랫폼으로 화면 간 인터랙션을 표현하는 프로토타이핑 도구이다. Lo-fi 로우 피델리티(낮은 수준의 정확도) 프로토타이핑으로 앞단 설계에서 사용하기 적합한 툴. 통상적으로 전체 서비스의 흐름이나 넓은 범위의 시나리오를 확인해보고자 할 때 제작하는 프로 토타이핑, 복작합 인터랙션/애니메이션이 들어가기보다는 스크린샷과 스크린샷을 연결하고 그 연결 부분의 발화동작(ex. 터치, 스와이프)과 간단한 인터랙션(ex. 디졸브, 플립)적용 정도로 진행한다. 낮은 러닝커브, 직관적인 사용법으로 사용하 기 쉽다. Craft 플러그인 : 포토샵, 스케치 연동 + 다양한 협업 툴 호환성이 높 다. 1개의 프로젝트에 대해선 무료이나 프로젝트의 개수, 혹은 팀의 규모에 따라 다른 가격을 지불해야 한다.

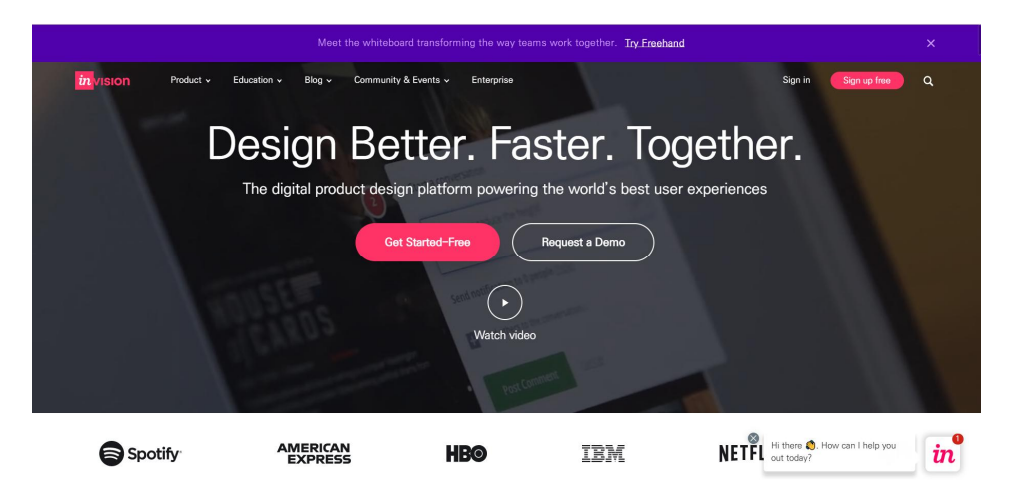

- 회원가입

2

## 인비전 사용처

|                                                                              | 메뉴            | 요약                                                                          |
|------------------------------------------------------------------------------|---------------|-----------------------------------------------------------------------------|
| Create r<br>Name your prototype<br>Desktop ✓ iPhone X<br>iPad Android Tablet | new prototype | 새로운 프로토타입<br>만들기<br>- 프로토타입 이름 적기<br>- 기종 선택                                |
| Add your screens                                                             | + Add screens | 스크린 첨부<br>- 이미지 파일<br>업로드(PNG, JPG,<br>GIF)<br>- 스케치나 포토샵에서<br>작업한 파일을 다운로드 |

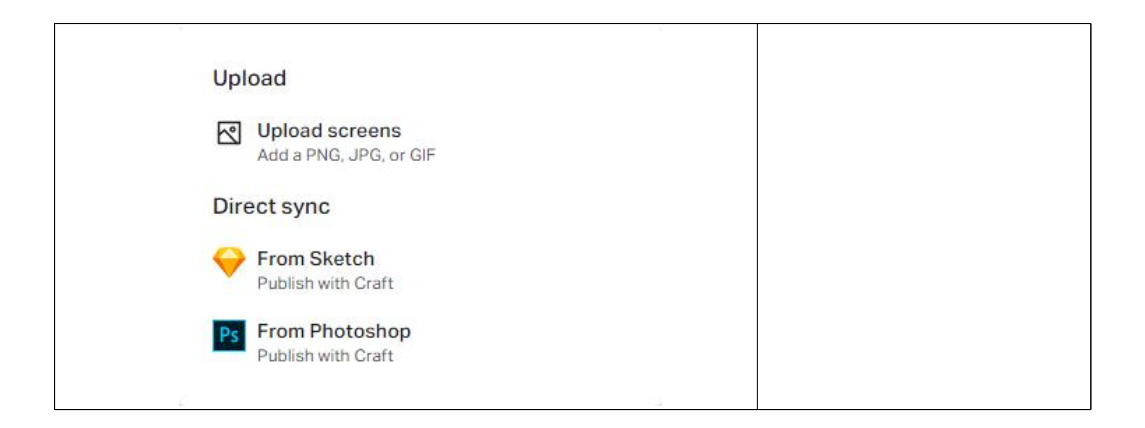

### 1) 작업 바

| 메뉴                                                                                                    | 요약                                                                                                    |
|----------------------------------------------------------------------------------------------------|----------------------------------------------------------------------------------------------------|
| Hide / Show                                                                                                    | 작업 바 숨기기 / 보이기                                                                                                    |
| in                                                                                                    | 홈 화면으로 이동                                                                                                    |
| 테스트 > 아찔한 레포츠 체험 -<br>2 of 2 · Updated 21 minutes ago · View hist<br>( vourour<br>) tere ( cartheaue)<br>( cartheaue)<br>( cartheaue)<br>( cartheaue)<br>( cartheaue)<br>( cartheaue)<br>( cartheaue)<br>( cartheaue)<br>( cartheaue) | <ul> <li>All screens / 스크린 선택 화면으로 이동</li> <li>스크린(이미지) 추가</li> <li>※ 스케치나 포토샵에서 사전에 작업하여</li> <li>다운로드하는 방법이 있음. 이미지 파일을</li> <li>바로 업로드하는 방법은 오류가 있음.</li> <li>※ 스케치는 Mac에서만 구동되고,</li> <li>파워포인트는 스크린 크기 조절이 어려워</li> <li>초등학생들이 직관적으로 사용하기 쉬운</li> <li>카카오오븐(https://ovenapp.io/) 활용하는</li> <li>것도 좋겠음.</li> </ul> |
|                                                                                                    | Play Mode (P): 현재 프로토타이핑을 보는<br>화면                                                                                                    |
|                                                                                                    | Build Mode (B): 프로토타이핑을 하는 화면                                                                                                    |

| ⊳                                                                                                    | Ŀ         | D | >       | Comment Mode (C): 특정 부분에 대한<br>의견을 남길 수 있는 화면<br>(프로젝트에 참여한 유저들 모두 커멘트를<br>보고 남길 수 있음.) |
|----------------------------------------------------------------------------------------------------|-----------|---|---------|-----------------------------------------------------------------------------------------|
| $\[ \] \] \[ \] \] \[ \] \[ \] \] \[ \] \[ \] \] \[ \] \[ \] \[ \] \] \[ \] \[ \] \] \[ \] \[ \] \[ \] \[ \] \[ \] \[ \] \[ \] \[ \] \[ \] \[ \] \[ \] \[ \] \[ \] \[ \] \[ \] \[ \] \] \[ \] \[ \] \[ \] \[ \] \[ \] \[ \] \[ \] \[ \] \[ \] \[ \] \[ \] \[ \] \] \[ \] \[ \] \[ \] \[ \] \[ \] \] \[ \] \[ \] \[ \] \[ \] \[ \] \] \[ \] \[ \] \[ \] \[ \] \] \[ \] \[ \] \] \[ \] \[ \] \] \[ \] \[ \] \] \[ \] \[ \] \] \[ \] \] \[ \] \[ \] \] \[ \] \] \[ \] \[ \] \] \[ \] \] \[ \] \[ \] \] \[ \] \] \[ \] \] \[ \] \] \[ \] \] \[ \] \] \[ \] \] \[ \] \] \[ \] \] \[ \] \] \[\] \] \[\] \] \[\] \] \[\] \] \[\] \] \[\] \] \[\] \] \[\] \] \[\] \] \[\] \] \[\] \] \[\] \] \[\] \] \[\] \] \[\] \] \[\] \] \[\] \] \[\] \] \[\] \] \[\] \] \[\] \] \[\] \] \[\] \] \[\] \] \[\] \] \[\] \] \[\] \] \[\] \] \[\] \] \[\] \[\] \] \[\] \] \[\] \] \[\] \] \[\] \] \[\] \] \[\] \[\] \] \[\] \] \[\] \] \[\] \[\] \] \[\] \[\] \] \[\] \[\] \] \[\] \[\] \] \[\] \[\] \] \[\] \] \[\] \[\] \] \[\] \[\] \] \[\] \[\] \] \[\] \[\] \] \[\] \[\] \] \[\] \[\] \] \[\] \[\] \[\] \] \[\] \[\] \] \[\] \[\] \[\] \] \[\] \[\] \[\] \] \[\] \[\] \[\] \[\] \] \[\] \[\] \] \[\] \[\] \[\] \[\] \] \[\] \[\] \[\] \[\] \] \[\] \[\] \[\] \] \[\] \[\] \[\] \[\] \[\] \] \[\] \[\] \[\] \] \[\] \[\] \[\] \] \[\] \[\] \[\] \] \[\] \[\] \[\] \[\] \[\] \[\] \] \[\] \[\] \[\] \] \[\] \[\] \[\] \l\] \[\] \[$ | ß         | D | <>>     | Inspect Mode (I): 검사 모드                                                                 |
| ••••                                                                                                    | Add Label |   | 🖒 Share | 기타 기능 : show more actions, add<br>label, share                                          |

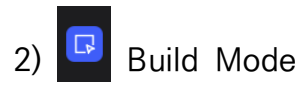

| 메뉴                                                                                                    | 요약                                                                                                    |
|----------------------------------------------------------------------------------------------------|----------------------------------------------------------------------------------------------------|
|                                                                                                    | Build Mode – click and drag to                                                                                                    |
|                                                                                                    | create hotspots                                                                                                    |
|                                                                                                    | - Link To - Select a destination                                                                                                    |
| Image: Second Second | <ul> <li>현재 화면의 다른 부분으로 이동</li> <li>현재 화면을 닫음(현재 화면이 열리기<br/>직전 화면이 나타남)</li> <li>이미지를 선택해서 현재 화면 위에 겹침<br/>(팝업이나 햄버거메뉴 등 화면의 일부만<br/>가리며 등장하는 이미지를 화면 위에 띄울<br/>때 사용하면 좋음)</li> <li>프로토타입 화면 이미지 순서상에서<br/>이전 이미지로 이동</li> <li>프로토타입 화면 이미지 순서상에서<br/>다음 이미지로 이동</li> <li>외부 사이트 열기</li> <li>프로토타입에 추가된 화면 이미지로<br/>이동</li> </ul> |

| Trigger<br>Tap<br>Tap<br>Double Tap<br>Swipe Right<br>yn<br>← Swipe Left<br>Swipe Up<br>Suipe Up<br>Suipe Up<br>Suipe Up<br>Suipe Suipe | 작동 방식<br>Tab, Double Tab, Swipe Right, Swipe<br>Left, Swipe Up, Swipe Down                                                                                   |
|----------------------------------------------------------------------------------------------------|----------------------------------------------------------------------------------------------------|
| Transition  Instant Instant I           | 화면전환 방식<br>Instant, Dissolve, Push Right, Push<br>Left, Slide Right, Slide Left, Slide Up,<br>Slide Down, Flip Right, Flip Left,<br>Flow, Pop, Side Dissolve |

3) Comment Mode

| 폐뉴                                                               | 요약                                                                |
|------------------------------------------------------------------|-------------------------------------------------------------------|
| Add your thoughts. @mention to notify someone.<br>@ @  Post Post | Comment Mode – click to leave a<br>comment                        |
| 0                                                                | Add someone                                                       |
| ٢                                                                | Add emoji                                                         |
| ۲                                                                | Change color                                                      |
| 6                                                                | Open : Anyone viewing this<br>prototype can see this thread       |
| 8                                                                | Private : Only members with edit permissions can see this private |

|         | thread                        |
|---------|-------------------------------|
|         | more options                  |
| •••     | - Highlight comment / Discard |
|         | comment                       |
| Post    | 게시                            |
| Resolve | 해결                            |

#### 4) 인비전과 함께 사용하면 좋은 프로그램

- 인비전 싱크(Invision Sync) : 스케치 파일과 인비전 프로젝트를 동기화. 스 케치에서 수정한 내용이 인비전 프로젝트에 바로 반영됨.

- 크래프트(Craft) : 인비전에서 만든 스케치의 플러그인. 한 가지 요소를 그 리드 형태의 배치로 복제, 이미지 요소를 라이브러리 형태로 관리, 공개된 이미 지를 무작위로 배치, 텍스트 무작위 입력 등의 기능을 제공함.

### 3 인비전 수업 활용 예시

#### 1) 여행 하고 싶은 나라 소개 자료 만들기

| 배움 | '태치어 세계소이크' 어해하고 사이 나라 사계 가리 마트기         |  |
|----|------------------------------------------|--|
| 주제 | · 협아여 세계속으로 · 여행하고 싶는 더니 도개 자료 한물기       |  |
| 학습 | Invision을 활용하여 여행하고 싶은 나라의 소개 자료를 만들어    |  |
| 목표 | 발표할 수 있다.                                |  |
| 대상 | · · · · · · · · · · · · · · · · · · ·    |  |
| 학년 | 소등학교 6학년                                 |  |
| 관련 | - 사회 : 6-2 1. 세계 여러 나라의 자연과 문화           |  |
| 교과 | - 실과 : 다섯째 마당. 쉽게 배우는 소프트웨어와 프로그래밍       |  |
| 및  | - 창체 : Invision을 활용하여 여행하고 싶은 나라의 소개 자료를 |  |
| 단원 | 만들어 발표하기                                 |  |
| 관련 | [6사07-02] 여러 시각 및 공간 자료를 활용하여 세계 주요 대륙과  |  |
| 성취 | 대양의 위치 및 범위, 대륙별 주요 나라의 위치와 영토의 특징을      |  |

|    | 탐색한다.                                                 |  |  |
|----|-------------------------------------------------------|--|--|
|    | [6사07-03] 세계 주요 기후의 분포와 특성을 파악하고, 이를 바탕으로             |  |  |
|    | 하여 기후 환경과 인간 생활 간의 관계를 탐색한다.                          |  |  |
|    | [6사07-04] 의식주 생활에 특색이 있는 나라나 지역의 사례를                  |  |  |
|    | 조사하고, 이를 바탕으로 하여 인간 생활에 영향을 미치는 여러                    |  |  |
| コス | 자연적, 인문적 요인을 탐구한다.                                    |  |  |
| 기순 | [6실04-08] 절차적 사고에 의한 문제 해결의 순서를 생각하고                  |  |  |
|    | 적용한다.                                                 |  |  |
|    | [6실04-09] 프로그래밍 도구를 사용하여 기초적인 프로그래밍 과정을               |  |  |
|    | 체험한다.                                                 |  |  |
|    | [6실04-10] 자료를 입력하고 필요한 처리를 수행한 후 결과를                  |  |  |
|    | 출력하는 단순한 프로그램을 설계한다.                                  |  |  |
|    | - 여행하고 싶은 나라를 정하기                                     |  |  |
|    | - 그 나라에 대한 정보를 조사하여 정리하기                              |  |  |
|    | (인터넷, 책자 - 위치, 기후, 국기, 인구, 의식주, 주요 관광지 및              |  |  |
|    | 명소 등)                                                 |  |  |
|    | - 조사한 자료를 바탕으로 UI 디자인 하기                              |  |  |
|    | ※ 스케치는 Mac에서만 구동되고, 파워포인트는 스크린 크기                     |  |  |
|    | 조절이 어려워                                               |  |  |
|    | 초등학생들이 직관적으로 사용하기 쉬운                                  |  |  |
| 수업 | 카카오오븐(https://ovenapp.io/) 활용                         |  |  |
| 의  | 1030 JUN-2-4 D                                        |  |  |
| 흐름 | 프로젝트 페이지 전입 정말 효과 홈페이를 전력으 보기 도움함<br>수 수 8 ⓒ -        |  |  |
| _  |                                                       |  |  |
|    | ·····································                 |  |  |
|    | Littled 2 500 4/342. 250 4/342. 250 4/342. 250 4/342. |  |  |
|    |                                                       |  |  |
|    | United 5                                              |  |  |
|    |                                                       |  |  |
|    |                                                       |  |  |
|    | 5.500 ee                                              |  |  |
|    | + 10/1 ↔ 1<br>(CONTEXACUTETOR)                        |  |  |
| 수업 | - Invision으로 프로토타이핑하기                                 |  |  |

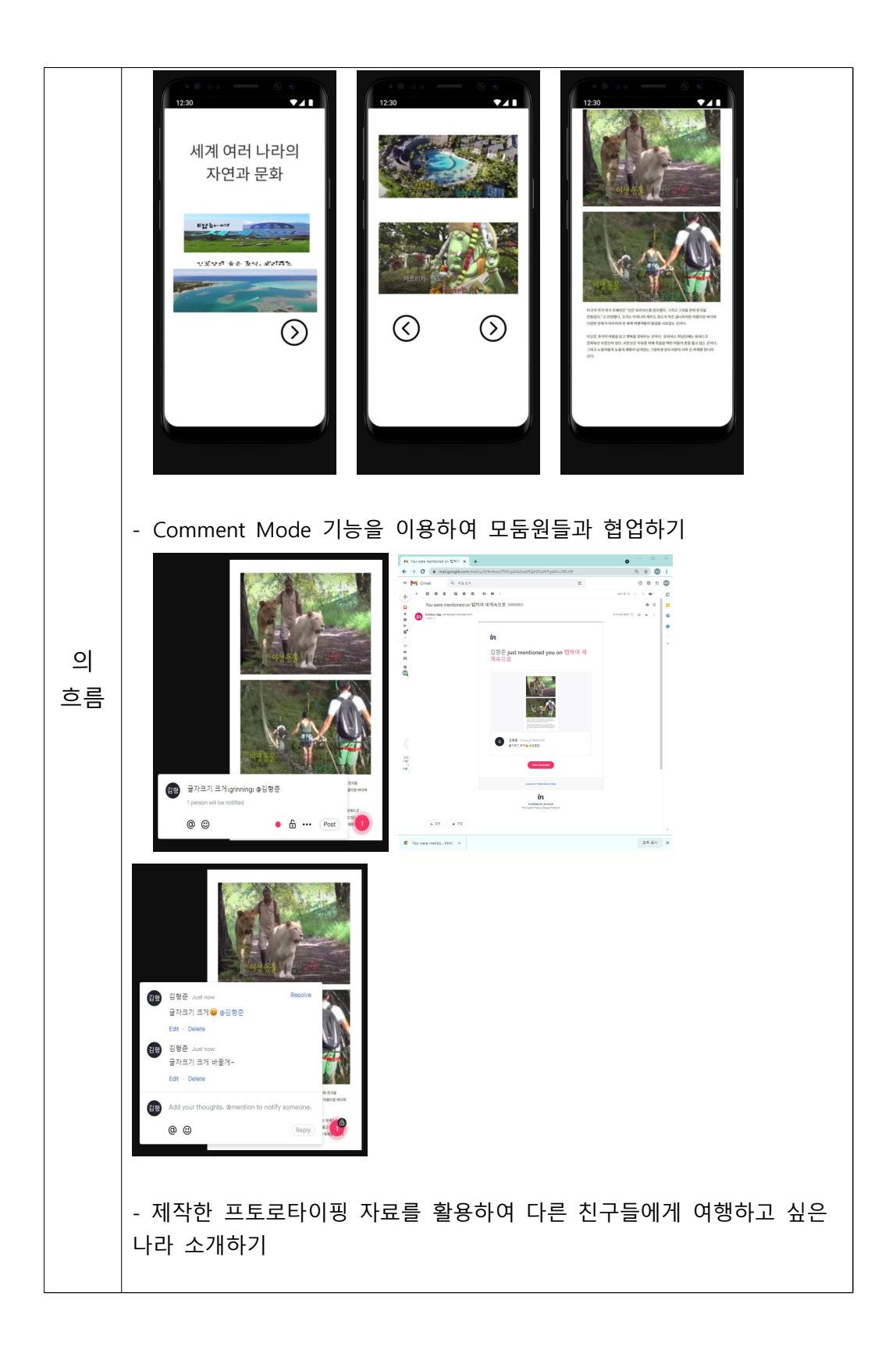

# 4 유사한 학습 도구

1) 화면 설계 툴

|                                                     | 파워포인트에 추가 메뉴(add-on)를 설치해 목업 기능을              |
|-----------------------------------------------------|-----------------------------------------------|
|                                                     | 사용할 수 있도록 지원하는 툴. 파워 목업을 설치하면                 |
|                                                     | 파워포인트 상단에 PowerMockup 메뉴가 추가되고, 미리            |
|                                                     | 제작해 놓은 레이아웃, 컴포넌트, 내비게이션 등 다양한                |
| Power                                               | 목업을 드래그해서 사용 가능. 샘플 사용으로 화면 설계 시간             |
|                                                     | 단축.                                           |
|                                                     | - 실행환경 : 윈도우                                  |
|                                                     | - 가격 : 개인 \$59.99(한화 약 7만원), 파워 목업 리뷰를        |
| 파워 목업                                               | 포스팅하면 무료 라이선스 취득 가능                           |
|                                                     | - 추천 : 파워포인트 화면 설계 시간을 단축시키고 싶은               |
|                                                     | 사용자에게 적합함.                                    |
|                                                     | - 공식 사이트 : <u>http://www.powermockup.com</u>  |
|                                                     | - 관련 동영상 : <u>http://youtu.be/OrSxE0XnWLw</u> |
|                                                     | 스케치한 느낌으로 빠르고 심플하게 서비스 컨셉을 전달할 수              |
|                                                     | 있는 목업 툴. 디테일한 화면 구성은 어렵지만 간단히                 |
|                                                     | 스케치할 때는 파워포인트보다 훨씬 편리하게 작업 가능.                |
| Balsamiq<br>Mockups                                 | 영문은 그럴싸하게 보이지만 한글은 살짝 아쉬움.                    |
|                                                     | - 실행환경 : 윈도우, 맥, 웹 브라우저                       |
|                                                     | - 가격 : 개인 \$89(한화 약 10만 4천 원)                 |
|                                                     | - 추천 : 아이디어를 단시간에 빠르게 스케치하고 싶은                |
| 발사믹 목업                                              | 사용자에게 적합함.                                    |
|                                                     | - 학습 난이도 : 쉬움                                 |
|                                                     | - 공식 사이트 : <u>http://balsamiq.com/</u>        |
|                                                     | - 관련 동영상 : <u>http://youtu.be/MxWTGBQE7zE</u> |
| <u>아</u> 에<br>티 티 티 티 티 티 티 티 티 티 티 티 티 티 티 티 티 티 티 | 전) 다음카카오에서 제작한 온라인 프로토타이핑 툴.                  |
|                                                     | 직관적인 인터페이스가 장점으로 처음 사용하는 사용자도 손               |
|                                                     | 쉽게 화면을 그릴 수 있고, 온라인으로 제작한 화면을                 |
|                                                     | QR코드 및 단축 URL을 통해 공유할 수 있음. 발사믹               |
|                                                     | 목업과 마찬가지로 디테일한 설계보다는 서비스 컨셉을                  |
|                                                     | 간단히 공유하기에 적합함. 디자인 시안 이미지를 업로드해서              |

| 모바일 등의 디바이스에서 테스트해 볼 수 있음.     |
|--------------------------------|
| - 실행환경 : 웹 브라우저                |
| - 가격 : 무료                      |
| - 추천 : 아이디어를 단시간에 빠르게 스케치하고 싶은 |
| 사용자에게 적합함.                     |
| - 학습 난이도 : 쉬움                  |
| - 공식 사이트 : http://ovenapp.io/  |

## 2) 프로토타이핑 툴

|                                                                                                    | 웹 브라우저를 통해 와이어프레임과 프로토타이핑 작업을               |
|----------------------------------------------------------------------------------------------------|---------------------------------------------|
|                                                                                                    | 동시에 할 수 있는 툴. 구글 글라스를 포함한 다양한               |
|                                                                                                    | 디바이스 환경에 맞추어 설계가 가능하며, 다양한 목업을              |
|                                                                                                    | 지원. 웹 브라우저 기반이다 보니 외국인이 많이 활동하는             |
|                                                                                                    | 저녁 시간 대에 툴의 속도 저하. 윈도우에서 한글 타이핑             |
|                                                                                                    | 지원이 원활하지 않음. 스와이프 등의 제스처 기능이                |
| UXPin                                                                                                    | 지원되지 않음.                                    |
| Task America David David | - 실행환경 : 웹 브라우저                             |
|                                                                                                    | - 가격 : 월정액, 프로 버전 기준 매월 \$29(한화 약 3만        |
|                                                                                                    | 4천 원)                                       |
| UX끤(UXPin)                                                                                                    | - 추천 : 와이어프레임부터 프로토타입까지 한 번에                |
|                                                                                                    | 제작하고 싶은 사용자에게 적함함.                          |
|                                                                                                    | - 학습 난이도 : 어려움                              |
|                                                                                                    | - 공식 사이트 : <u>http://uxpin.com/</u>         |
|                                                                                                    | - 관련 동영상 :                                  |
|                                                                                                    | https://www.youtube.com/watch?v=U7ho1H3OXUs |
|                                                                                                    | 스토리보드에 포함되는 정책, 플로우 차트, 디스크립션까지             |
|                                                                                                    | 모두 작성할 수 있도록 지원. 팀 프로젝트로 협업도 가능.            |
|                                                                                                    | 다른 툴들에 비해 가격이 비쌈.                           |
|                                                                                                    | - 실행환경 : 윈도우, 맥                             |
|                                                                                                    | - 가격 : 스탠더드 버전 \$289(한화 약 33만 7천 원),        |
|                                                                                                    | 학생은 무료 라이선스 발급, 월정액 요금제 출시 예정               |
| ۳۳۳ (AXURE)                                                                                                    | - 추천 : 와이어프레임부터 프로토타입까지 한 번에                |
|                                                                                                    | 제작하고 싶은 사용자에게 적함함.                          |

|            | - 학습 난이도 : 중간 ~ 어려움                                       |
|------------|-----------------------------------------------------------|
|            | - 공식 사이트 : <u>http://www.axure.com/</u>                   |
|            | - 관련 샘플 : <u>https://bit.ly/1XyRB33</u>                   |
|            | 네이버에서 만든 프로토타이핑 툴. 다양한 위젯과 인터렉션                           |
| protoNow   | 기능을 제공하여 프로토타입을 쉽고 빠르게 제작할 수 있는                           |
|            | 프로그램.                                                     |
|            | - 실행환경 : 윈도우                                              |
|            | - 가격 : 무료                                                 |
|            | - 추천 : 와이어프레임부터 프로토타입까지 한 번에                              |
|            | 제작하고 싶은 사용자에게 적함함.                                        |
| 네이버        | - 학습 난이도 : 중간 ~ 어려움                                       |
| 프로토나우      | - 관련 사이트 :                                                |
| (protoNow) | https://software.naver.com/software/summary.nhn?          |
|            | <pre>softwareId=GWS_001435&amp;categoryId=A0000000#</pre> |
|            | (2021년 8월 31일 서비스 종료예정이나 차후 더 나은                          |
|            | 기능으로 제공될 것으로 기대됨.)                                        |

## 3) UI 디자인 툴

| Sketch          | 네덜란드 '보헤미안 코딩' 팀이 만든 UI 디자인 프로그램.              |
|-----------------|------------------------------------------------|
|                 | UI 디자인에 꼭 필요한 기능만을 담고 있어 좀 더 가볍고               |
|                 | 편리하게 디자인할 수 있음. 스케치 프로그램과 연동되는                 |
|                 | 제플린 플러그인( <u>https://zeplin.io</u> )을 설치하면 디자인 |
|                 | 가이드까지 자동 생성됨.                                  |
|                 | - 실행환경 : 맥                                     |
|                 | - 가격 : \$99(한화 약 11만 5천 원)                     |
| 스케치<br>(Sketch) | - 추천 : UI 디자인에 최적화된 디자인 프로그램을                  |
|                 | 사용해보고 싶은 사용자에게 적합함                             |
|                 | - 학습 난이도 : 중간                                  |
|                 | - 공식 사이트 : <u>http://www.sketchapp.com/</u>    |
|                 | - 관련 동영상 :                                     |
|                 | https://www.youtube.com/watch?v=nwDRT49ML7Y    |

|                                                   | 어도비에서 출시한 UI 디자인 & 프로토타이핑 툴. UI                  |
|---------------------------------------------------|--------------------------------------------------|
| Adobe<br>Experience<br>Design CC<br>어도비<br>익스피리언스 | 디자인에 최적화된 툴로 쉽고 직관적인 인터페이스가 장점.                  |
|                                                   | 아트보드 기반의 화면구성은 스케치와 유사하며 포토샵,                    |
|                                                   | 일러스트와의 연동을 완병하게 지원함. 스케치에서 작업한                   |
|                                                   | 파일도 불러와서 사용 가능. 프로토타입 기능을 탑재하고                   |
|                                                   | 있어 UI 디자인 후 인터랙션을 빠르게 적용하고 시연해볼 수                |
|                                                   | 있음. 스케치 대비 기능이 제약적이고 공유 레퍼런스 및                   |
|                                                   | 연동 플러그인이 적음.                                     |
|                                                   | - 실행환경 : 맥                                       |
|                                                   | - 가격 : 무료(어도비 계정 필요)                             |
|                                                   | - 추천 : UI 디자인에 최적화된 디자인 프로그램을                    |
| 니자인 CC<br>(Adoba VD)                              | 사용해보고 싶은 사용자에게 적합함                               |
| (Adobe AD)                                        | - 학습 난이도 : 중간                                    |
|                                                   | - 공식 사이트 :                                       |
|                                                   | https://www.adobe.com/kr/products/experience-des |
|                                                   | ign.html                                         |
|                                                   | - 관련 동영상 : http://adobe.lv/1VLFAb5               |
|                                                   | 강력한 디자인 기능과 효율적인 워크플로우를 결합하는                     |
|                                                   | 플랫폼. 모던 펜 둘, 인스턴트 아크 디자인 등 쉬운 웹 설계               |
|                                                   | 및 웹 기반 실시간 협업 기능 제공. 다양한 무료 폰트,                  |
|                                                   | 편리한 버전 관리와 자동 저장 기능, 놀라운 벡터 처리                   |
|                                                   | 방법으로 벡터 이미지 생성에 편리함.                             |
|                                                   | - 실행환경 : 윈도우, 맥                                  |
| 피그마<br>(Figma)                                    | - 가격 : starter(무료), professional(월 \$12),        |
|                                                   | organization(월 \$45)                             |
|                                                   | - 추천 : UI 디자인에 최적화된 디자인 프로그램을                    |
|                                                   | 사용해보고 싶은 사용자에게 적합함                               |
|                                                   | - 학습 난이도 : 중간                                    |
|                                                   | - 공식 사이트 : https://www.figma.com/                |

### 4) 디자인 산출물로 작업하는 프로토타이핑 툴

| InVision          | <ul> <li>우버, 트위터, 에어비앤비 등을 고객사로 두고 있는</li> <li>프로토타이핑 툴. 포토샵, 스케치 등으로 디자이너가 작업한</li> <li>작업물을 사이트에 업로드한 다음, UI를 연결해 간단한</li> <li>인터랙션을 적용할 수 있음. 인비전의 최고 강점은 협업</li> <li>기능으로, 프로젝트 참여자 간에 다양한 형태로 피드백을</li> <li>주고 받을 수 있음.</li> <li>실행환경 : 웹 브라우저</li> <li>가격 : 한 개의 프로젝트 무료, 월정액, 프로페셔널 버전</li> <li>\$22(한화 약 2만 5천 원)</li> </ul> |
|-------------------|----------------------------------------------------------------------------------------------------|
| 인비전               | - 추천 : 슬랙, 트렐로와 같은 협업 모델을 잘 사용하는                                                                                                    |
| (Invision)        | 사용자에게 추천                                                                                                    |
|                   | - 학습 난이도 : 쉬움                                                                                                    |
|                   | - 공식 사이트 : <u>https://www.invisionapp.com</u>                                                                                                    |
|                   | - 관련 농영상 :                                                                                                    |
|                   | <u>https://www.youtube.com/watch?v=by991HUSJUU</u>                                                                                                    |
| Pixate            | 2015년 두글이 친구한 프로토디어링 물도 현재 이미곤,<br>애플, 페이스북, 구글 등을 포함해 다양한 회사에서 사용하고<br>있음. 모바일 앱 프로토타이핑에 최적화되어 있으며 인비전,<br>마블, 플린토보다 디테일한 인터랙션을 설정할 수 있음.<br>디자인 파일을 업로드한 다음 인터랙션을 적용하는 방식.<br>사용방법이 조금 어려운 편임.<br>- 실행환경 : 윈도우, 맥                                                                                                    |
| 픽사에이트<br>(Pixate) | <ul> <li>가격 : 무료</li> <li>추천 : 좋은 툴이면서 가격도 무료. 프로토타이핑에 관심<br/>있는 디자이너에게 추천</li> <li>학습 난이도 : 중간</li> <li>공식 사이트 : <u>https://www.pixate.com/</u></li> <li>관련 동영상 :<br/><u>https://www.youtube.com/watch?v=zGcs9Giurp4</u></li> </ul>                                                                                                 |
| Framer<br>프레이머    | Coffee Script라고 하는 개발 언어를 사용하는 코드 기반의<br>프로토타이핑 툴. 다른 프로토타이핑 툴은 html 기반으로<br>출력되어 인터랙션에 어색한 부분이 발생하기도 하는데,<br>프레이머는 코드 기반으로 작동되어 실제 작업물과 흡사하게<br>작동함. 작업 난이도가 다른 툴에 비해 어려운 편.<br>- 실행환경 : 맥<br>- 가격 : \$129(한화 약 15만 2천 원)<br>- 추천 : 코드 작업이 익숙하고, 하이 퀄리티 프로토타이핒에                                                                     |
| (Framer)          | 관심 있는 사용자에게 추천<br>- 학습 난이도 : 어려움                                                                                                    |

#### - 공식 사이트 : <u>http://framerjs.com/</u> - 관련 샘플 : <u>http://framerjs.com/examples/</u>

- ※ 와이어프레임(Wireframe) : UI 중심의 화면 레이아웃
- ※ 목업(Mockup) : 실물과 흡사한 정적인 형태의 모형
- ※ 프로토타입(Prototype) : 다양한 인터랙션이 결합되어 실제 서비스처럼 작동 하는 모형
- \* 스토리보드(Storyboard) : 정책, 프로세스, 와이어프레임, 디스크립션 등이 모두 포함된 설계 문서